### 授業改善アンケート回答手順(簡易版)

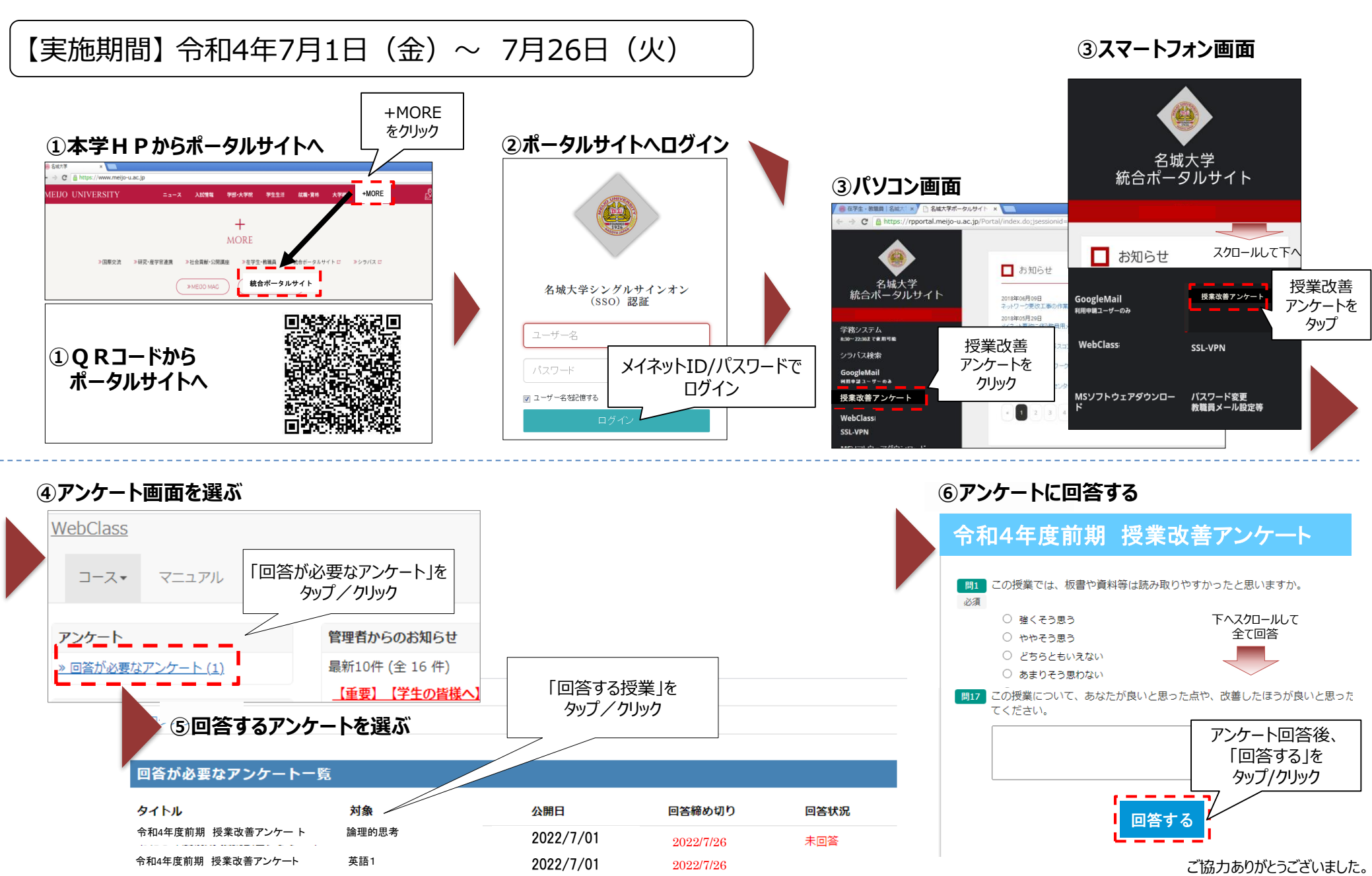

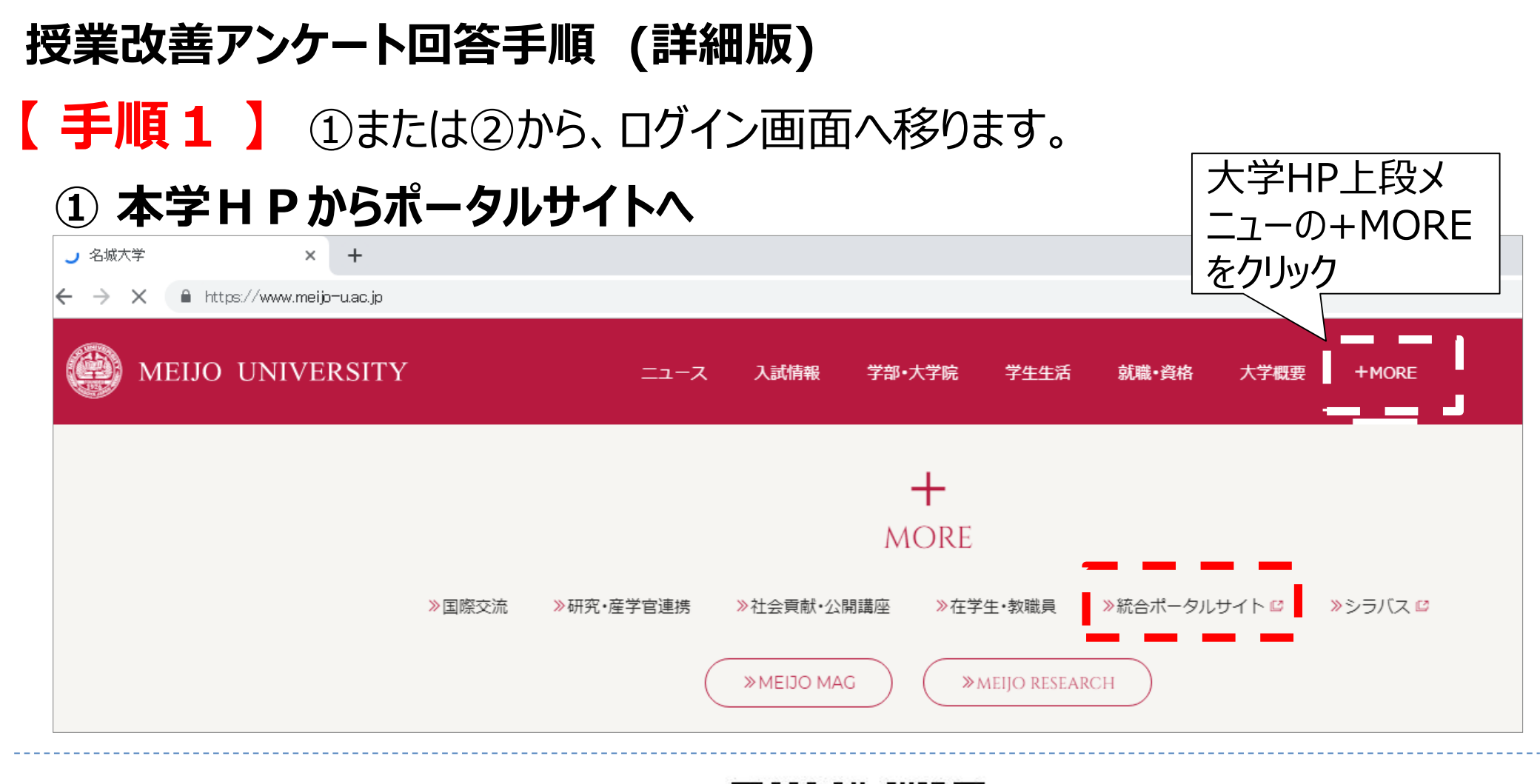

② Q R コードからポータルサイトへ

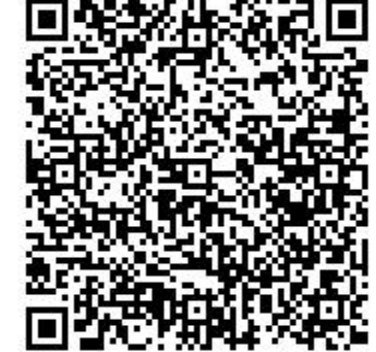

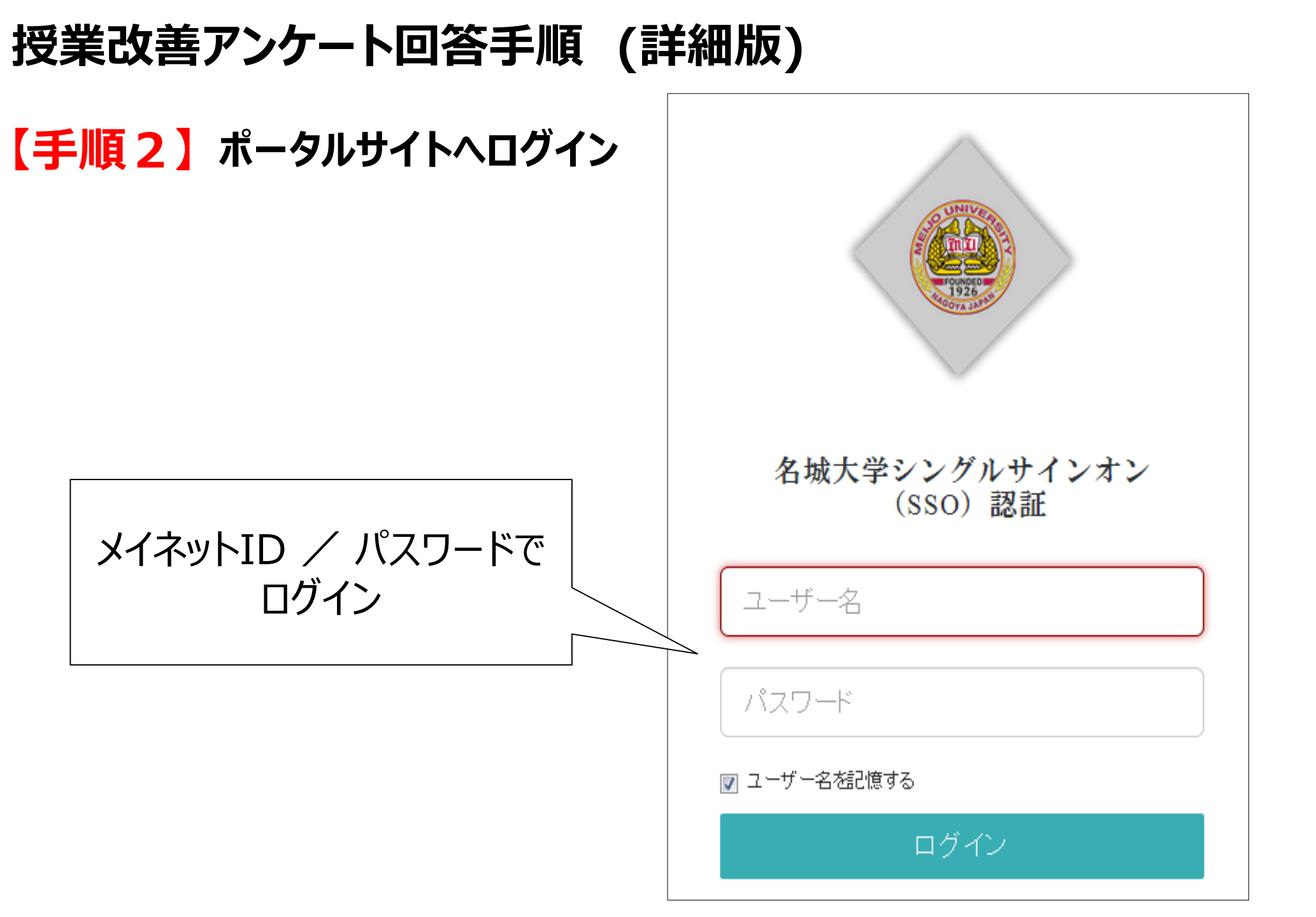

## 授業改善アンケート回答手順(詳細版)

【手順3】 授業改善アンケートを選択

#### <パソコン画面>

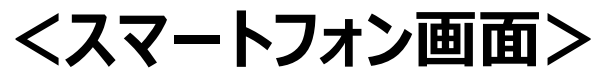

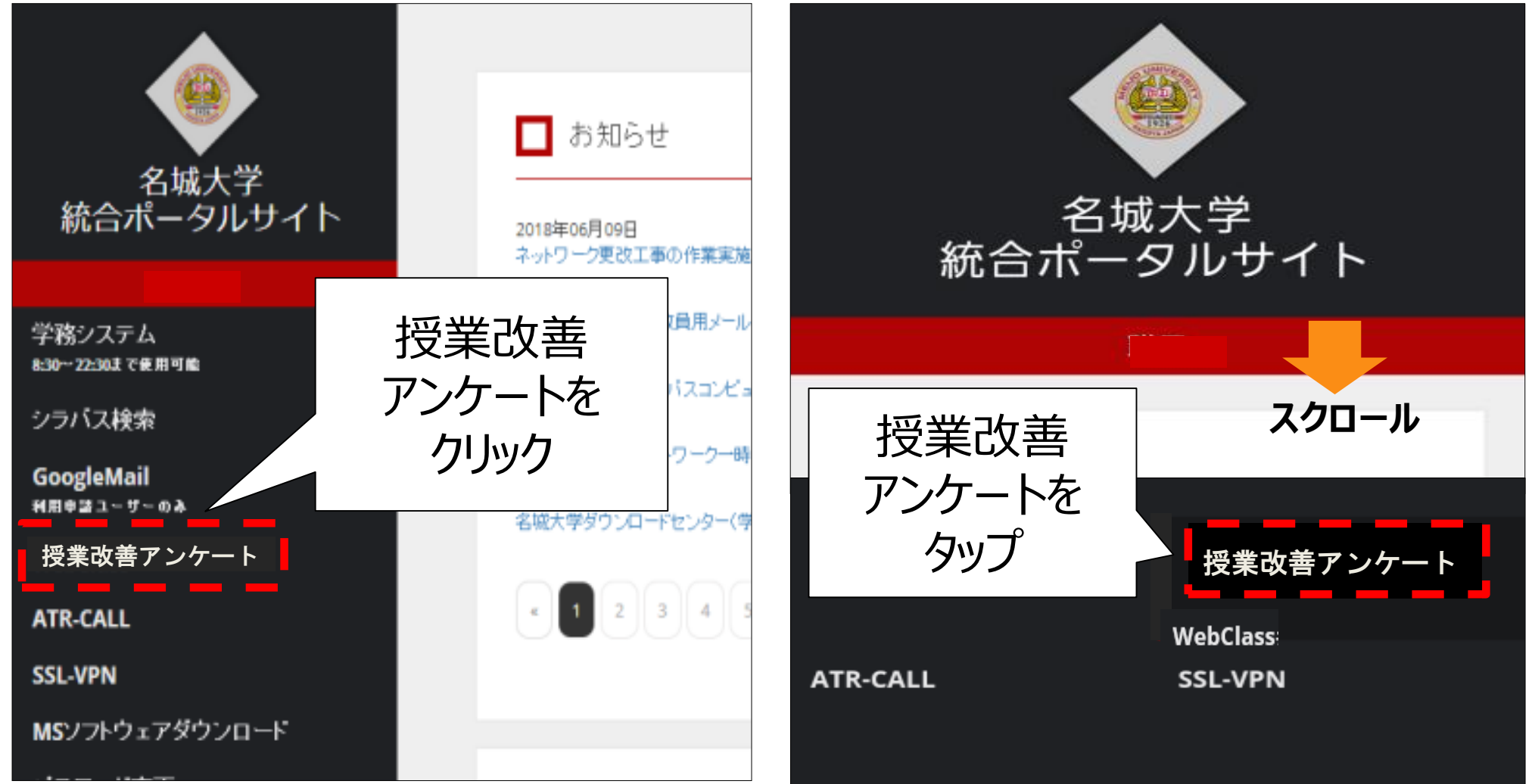

## 授業改善アンケート回答手順 (詳細版)

#### 【手順4】アンケート画面を選ぶ

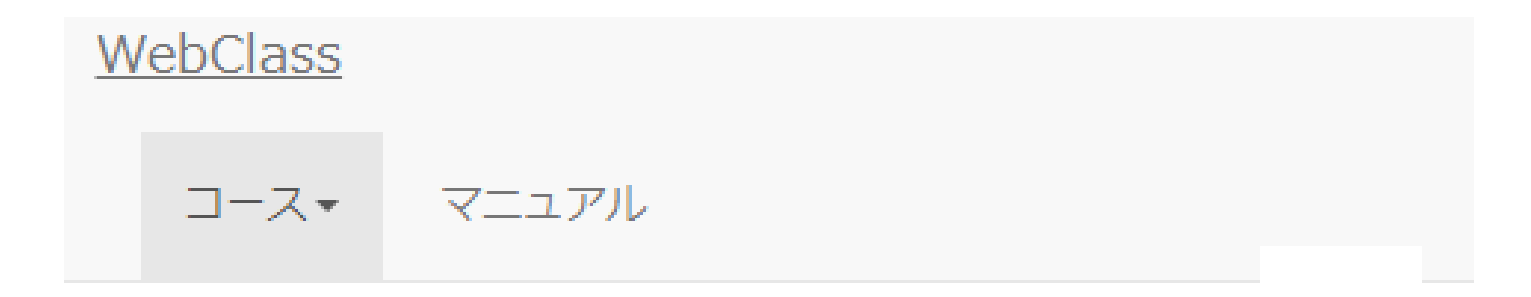

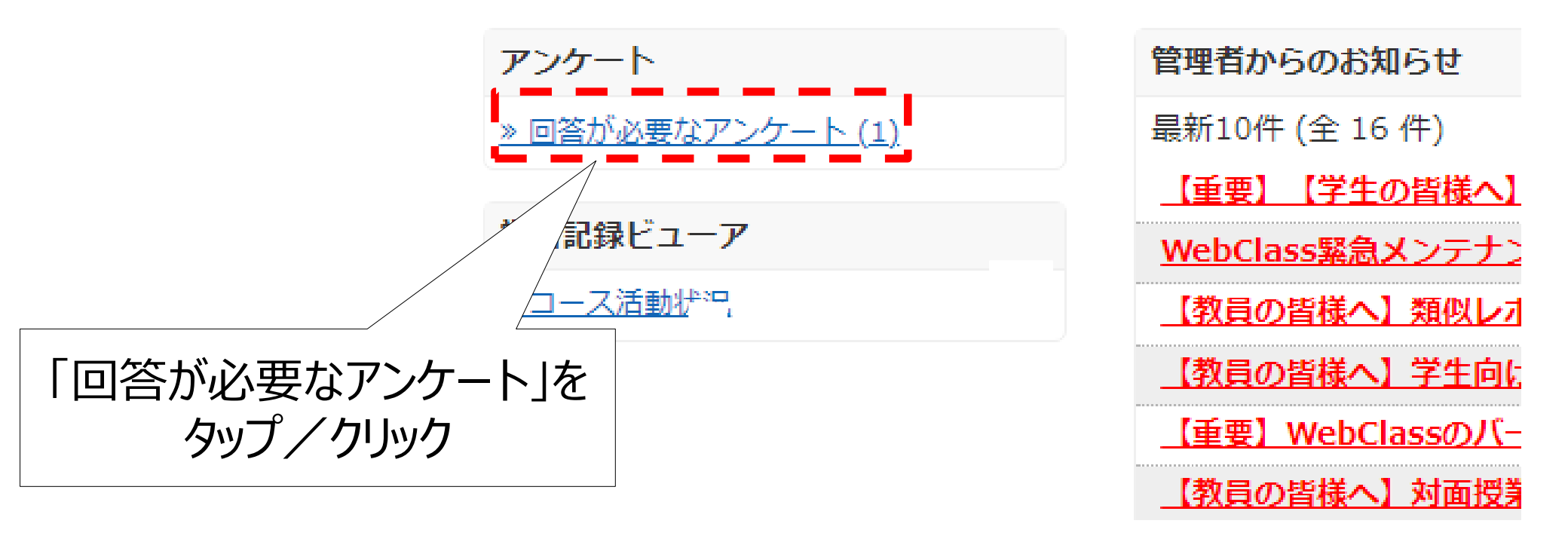

### 授業改善アンケート回答手順 (詳細版)

### 【手順5】回答するアンケートを選ぶ

«トップページに戻る

« ログアウト

回答が必要なアンケート一覧

| タイトル              | 対象    | 公開日      | 回答締め切り    | 回答状況 |
|-------------------|-------|----------|-----------|------|
| 令和4年度前期 授業改善アンケート | 論理的思考 | 2022/7/1 | 2022/7/26 | 未回答  |
| 令和4年度前期 授業改善アンケート | 英語1   | 2022/7/1 | 2022/7/26 | 未回答  |

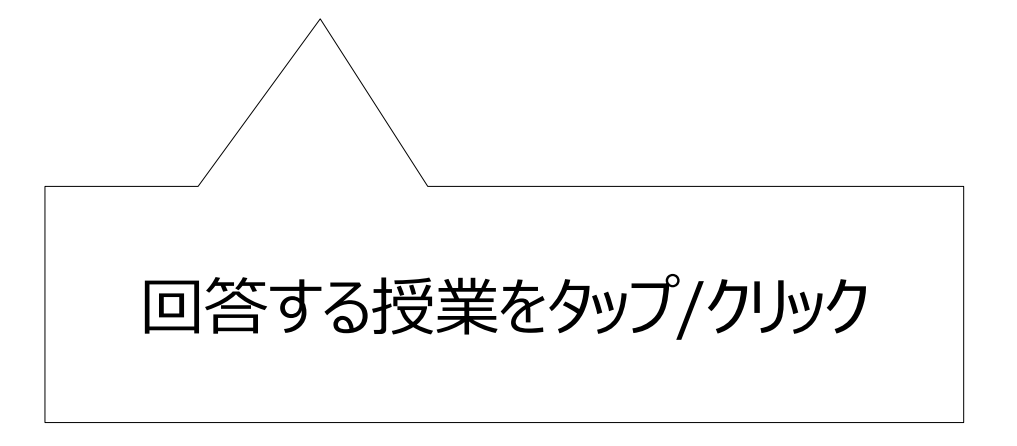

# 授業改善アンケート回答手順 (詳細版)

【手順6】 アンケートに回答する

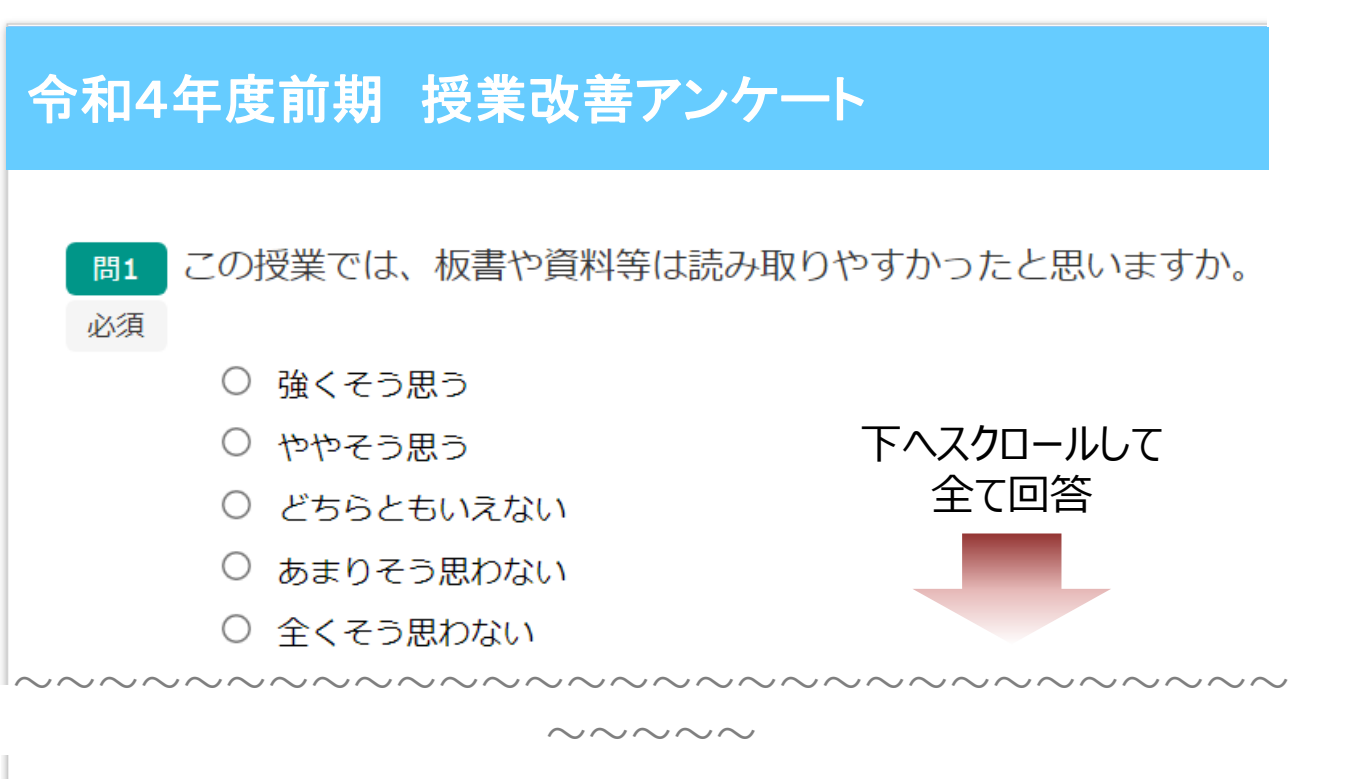

問17 この授業について、あなたが良いと思った点や、改善したほうが良いと思った点に ついて、建設的なご意見を記述してください。

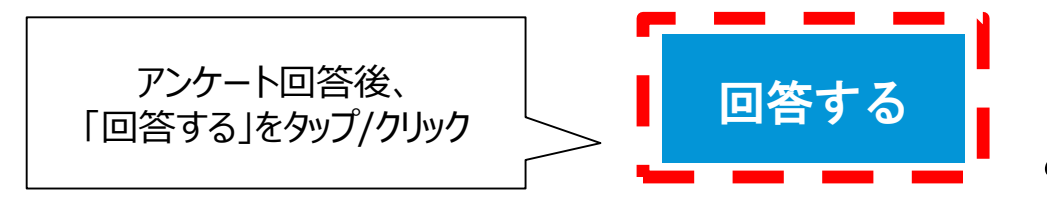

ご協力ありがとうございました。